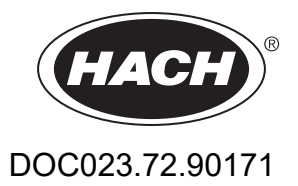

# **TSS EX1 sc**

Betriebsanleitung

11/2024, Edition 10

| Kapitel 1 Technische Daten                            | 5  |
|-------------------------------------------------------|----|
| 1.1 Abmessungen                                       | 6  |
| Kapitel 2 Allgemeine Informationen                    | 7  |
| 2.1 Sicherheitshinweise                               | 7  |
| 2.1.1 Gefahrenhinweise in diesem Handbuch             | 7  |
| 2.1.2 Warnschilder                                    | 8  |
| 2.2 Einsatzgebiete                                    | 8  |
| 2.3 Messprinzip                                       | 8  |
| 2.3.1 Trübung nach DIN Normen                         | 8  |
| 2.3.2 Feststoffmessung nach anlagespezifischen Kurven | 8  |
| 2.4 Handhabung                                        | 9  |
| 2.5 Lieferumfang                                      | 9  |
| Kapitel 3 Installation                                | 11 |
| 3.1 Installationsübersicht Beckensensor               | 11 |
| 3.2 Rohr-Einbaumöglichkeit Einbausensor               | 12 |
| 3.3 Erdung                                            | 12 |
| 3.4 Installation des sc Controllers                   | 12 |
| 3.5 Sensorkabel anschließen                           |    |
| 3.5.1 Kabelverlängerung mit Klemmenkasten LZY586      | 13 |
| Kapitel 4 Bedienung                                   | 15 |
| 4.1 Bedienung des sc Controllers                      |    |
| 4.2 Sensor Setup                                      |    |
| 4.3 Sensor Datenlogger                                | 15 |
| 4.4 Menü Struktur                                     | 16 |
| 4.4.1 SENSOR STATUS                                   | 16 |
| 4.4.2 SENSOR Setup                                    | 16 |
| 4.5 KALIBRIEREN                                       |    |
| 4.5.1 Kalibrierung des Parameters TRÜBUNG (TRB)       | 19 |
| 4.5.1.1 Parameter TRÜBUNG (TRB) auswählen             | 19 |
| 4.5.1.2 FAKTOR                                        | 19 |
| 4.5.1.3 OFFSET                                        | 19 |
| 4.5.1.4 1 bis 3 Punkt Kalibrierung                    |    |
| 4.5.2 Kalibrierung des Parameters FESTSTOFF (TS)      |    |
| 4.5.2.1 Parameter FESTSTOFF (TS) auswählen            |    |
| 4.5.2.2 FAKTOR                                        |    |
| 4.5.2.3 1 bis 3 Punkt Kalibrierung                    |    |
| 4.5.3 Allgemeine Information zur Kalibrierung         | 21 |
| 4.5.3.1 Löschen ertasster Punkte                      |    |
| 4.5.3.2 Löschen eines Kalibrierpunkts                 |    |
| Kapitel 5 Wartung                                     |    |
| 5.1 Wartungskalender                                  |    |
| 5.2 Messfenster reinigen                              |    |

### Inhaltsverzeichnis

| Kapitel 6 Störungen, Ursachen, Beseitigung | 25 |
|--------------------------------------------|----|
| 6.1 Fehlermeldungen                        | 25 |
| 6.2 Warnmeldungen                          | 25 |
| Kapitel 7 Ersatzteile und Zubehör          | 27 |
| 7.1 Ersatzteile                            | 27 |
| 7.2 Zubehör                                | 27 |
| Kapitel 8 Gewährleistung und Haftung       | 29 |
| Anhang A ModBUS Register                   | 31 |

Änderungen vorbehalten.

| Messung                        |                                                                                              |                                                                                                    |  |
|--------------------------------|----------------------------------------------------------------------------------------------|----------------------------------------------------------------------------------------------------|--|
|                                | Kombiniertes Mehrstrahl-Wechsellicht-Verfahren mit IR-Diodensystem und<br>Strahlfokussierung |                                                                                                    |  |
| Messverfahren                  | Trübung (TRB)                                                                                | 2-Kanal-90° Streulichtmessung entsprechend DIN/EN<br>27027/ISO7027, Wellenlänge = 860 nm<br>zusätzliche Messwertverifizierung durch<br>Achtkanal-Mehrwinkelmessung |  |
|                                | Feststoff (TS)                                                                               | modifizierte Absorptionsmessung:<br>Achtkanal-Mehrwinkelmessung, Wellenlänge = 860 nm                                                                              |  |
|                                | Luftblasenkompensation                                                                       | softwareseitig                                                                                                    |  |
|                                | Messwertvergütung                                                                            | softwareseitig (prozessadaptierbar)                                                                                                    |  |
| Messbereich                    | Trübung (TRB)                                                                                | 0,001 bis 9999 FNU                                                                                                    |  |
|                                | Feststoff (TS)                                                                               | 0,001 bis 500 g/L                                                                                                    |  |
| Messgenauigkeit                | Trübung (TRB)                                                                                | bis 1000 FNU/NTU: < 5 % vom Messwert ± 0,01 FNU/NTU                                                                                                    |  |
| Boproduziorbarkoit             | Trübung (TRB)                                                                                | < 3 %                                                                                                    |  |
| Reproduzierbarken              | Feststoff (TS)                                                                               | < 4 %                                                                                                    |  |
| Ansprechzeit                   | 1 s <u>&lt;</u> T90 <u>&lt;</u> 300 s (einstellba                                            | ar)                                                                                                    |  |
|                                | Trübung (TRB)                                                                                | ab Werk kalibriert                                                                                                    |  |
| Kalibrierung                   | Feststoff (TS)                                                                               | vom Kunden vor Ort zu kalibrieren                                                                                                    |  |
|                                | Nullpunkt                                                                                    | ab Werk dauerhaft kalibriert                                                                                                    |  |
| Umgebungsbedingungen           |                                                                                              |                                                                                                    |  |
| Druckbereich                   | ≤ 10 bar bzw. ≤ 100 m (≤ 145 PSI)                                                            |                                                                                                    |  |
| Strömungsgeschwindigkeit       | max. 3 m/s (entstehende Lu                                                                   | ıftblasen beeinflussen die Messung)                                                                                                    |  |
| Umgebungstemperatur            | –10 bis 50 °C (14 bis 122 °F                                                                 | -)                                                                                                    |  |
| Abstand<br>Sensor - Wand/Boden | Feststoff (TS) > 10 cm (0,33                                                                 | 3 ft), Trübung (TRB) > 50 cm (1,64 ft)                                                                                                    |  |
| Geräteeigenschaften            |                                                                                              |                                                                                                    |  |
|                                | Beckensensor:                                                                                | Ø × L 48,5 mm × 385 mm (1,91 in × 15,16 in)                                                                                                    |  |
| Abmessungen                    | Einbausensor (TriClamp):                                                                     | Ø × L 48,5 mm × 448 mm (1,91 in × 17,64 in)<br>Ø × L 48.5 mm × 410 mm (1,91 in × 16,03 in)                                                                         |  |
| Werkstoffe                     | medienberührte Teile                                                                         | Kopf:rostfreier Stahl DIN 1.4460Hülse:rostfreier Stahl DIN 1.4404Schaft:rostfreier Stahl DIN 1.4571SaphirglasDichtungen:FPM                                        |  |
|                                | Sensoranschlusskabel<br>(fest angeschlossen),<br>Semoflex (PUR):                             | 1 Kabelpaar AWG 22/12 V DC paarweise verdrillt,<br>1 Kabelpaar AWG 22 / Daten paarweise verdrillt,<br>gemeinsamer Kabelschirm                                      |  |
|                                | Kabelverschraubung                                                                           | Edelstahl 1.4305                                                                                                    |  |
| Masse                          | Beckensensor, Einbausensor (TriClamp/InLine):ca. 2,7 kg                                      |                                                                                                    |  |
| Kabellänge                     | 10 m (32,81 ft)                                                                              |                                                                                                    |  |

| Sonstiges                                                                                  | Sonstiges                                                                                                    |  |  |
|--------------------------------------------------------------------------------------------|----------------------------------------------------------------------------------------------------|--|--|
| Inspektionsintervall auf Wunsch 1/Jahr Servicevertrag mit Garantieverlängerung auf 5 Jahre |                                                                                                    |  |  |
| Wartungsaufwand                                                                            | 1 h/Monat, typisch                                                                                                    |  |  |
| Konformitätserklärungen                                                                    | CE, TÜV GS, UL/CSA, ATEX/FM                                                                                                    |  |  |
| Klassifizierung Gerätetyp und ATEX-Zone                                                    | Gerätegruppe II, Kategorie 2, nur zu verwenden bis ATEX-Zone 1 und 21                                                                                                    |  |  |
| Zündschutzart                                                                              | $\begin{array}{l} & \fboxintropy \label{eq:starsess} & \vspace{-10} & \vspace{-10} & ssace{-10} & ssace{-10} & ss$ |  |  |
| Erdung                                                                                     | Erdungsleiter min. 4 mm <sup>2</sup>                                                                                                    |  |  |

<sup>1</sup> Falls Sie eine EG-Konformitätserklärung in Ihrer Landessprache benötigen, können Sie diese kostenfrei beim Hersteller anfordern.

## 1.1 Abmessungen

#### Abbildung 1 Abmessungen

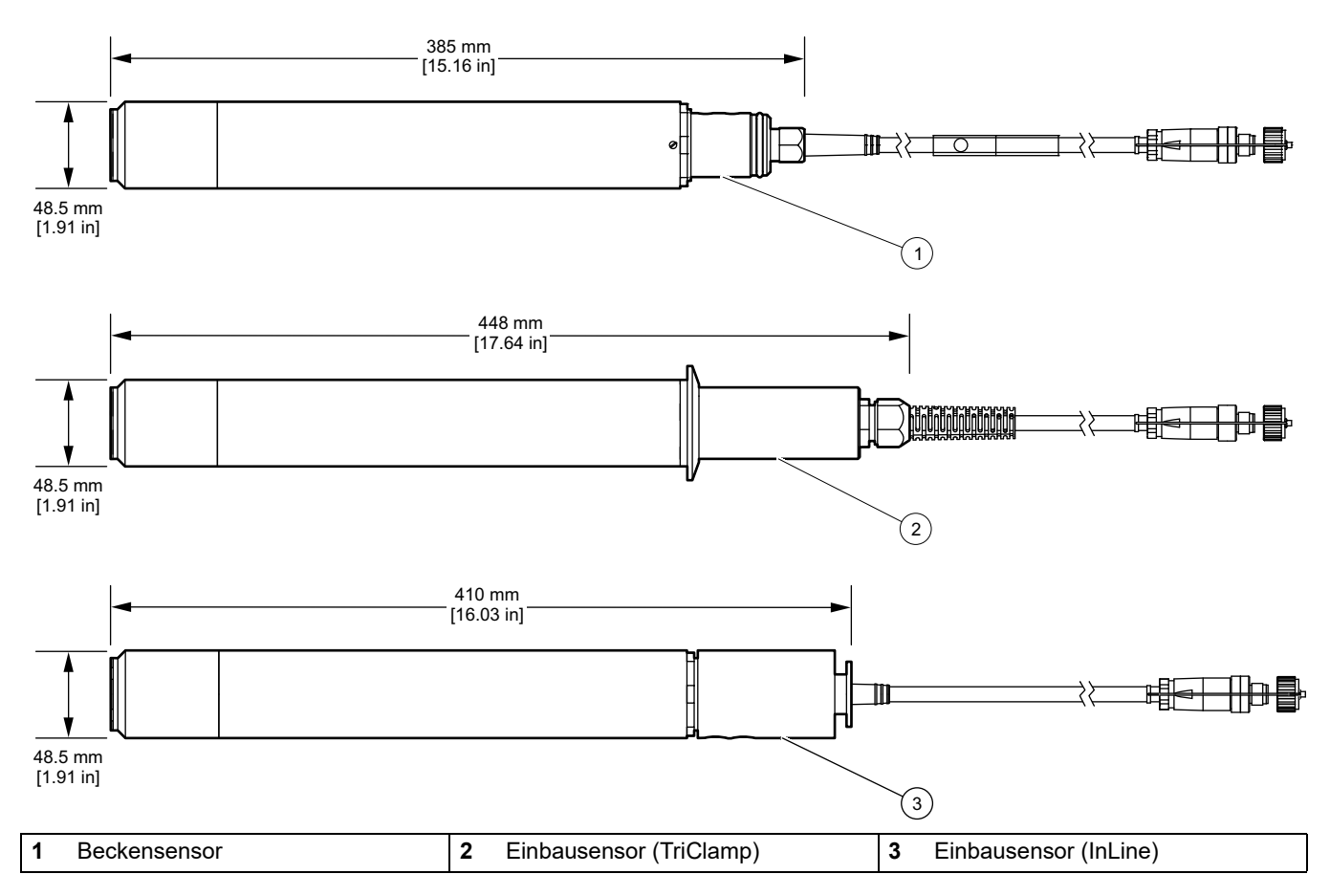

Die Sensoren werden standardmäßig mit Controllerstecker zum direkten Anschluss an einen sc Controller ausgeführt. Für den Anschluss des Sensors an einen ATEX Klemmenkasten kann der Sensor ohne Controllerstecker geliefert werden (siehe Kapitel 3.5.1).

### 2.1 Sicherheitshinweise

Lesen Sie das gesamte Handbuch sorgfältig durch, bevor Sie das Gerät auspacken, aufbauen oder in Betrieb nehmen. Achten Sie auf alle Gefahren- und Warnhinweise. Nichtbeachtung kann zu schweren Verletzungen des Bedieners oder zu Beschädigungen am Gerät führen.

Um sicherzustellen, dass die Schutzvorrichtungen des Geräts nicht beeinträchtigt werden, darf dieses Gerät in keiner anderen als der in diesem Handbuch beschriebenen Weise verwendet oder installiert werden.

# GEFAHR

Die Sonde ist geprüft für den explosionsgefährdeten Bereich. Gerätegruppe II, Kategorie 2, nur zu verwenden bis maximal ATEX-Zone 1 und 21.

# 🔂 🛦 G E F A H R

Die Sonde (insbesondere das Typenschild) darf nicht mit Aceton oder p-Xylol bzw. Flüssigkeiten, die diese o.ä. Lösungsmittel enthalten in Kontakt gebracht oder damit gereinigt werden.

# 🔂 🛦 G E F A H R

Der Anschluss des freien Zuleitungsendes muss entweder außerhalb des explosionsgefährdeten Bereiches bzw. in einem für die entsprechenden Gerätekategorien zugelassenen Betriebsmittel erfolgen.

### 2.1.1 Gefahrenhinweise in diesem Handbuch

# **A**GEFAHR

Zeigt eine potenziell oder unmittelbar gefährliche Situation an, die, wenn sie nicht vermieden wird, zum Tod oder zu schweren Verletzungen führt.

# **A**WARNUNG

Zeigt eine potenziell oder unmittelbar gefährliche Situation an, die, wenn sie nicht vermieden wird, zum Tod oder zu schweren Verletzungen führen kann.

# A VORSICHT

Kennzeichnet eine mögliche Gefahrensituation, die geringfügige oder mittelschwere Verletzungen zur Folge haben kann.

# ACHTUNG

Kennzeichnet eine Situation, die, wenn sie nicht vermieden wird, zu Schäden am Gerät führen kann. Informationen, die besonders hervorgehoben werden sollen.

Hinweis: Informationen, die Aspekte aus dem Haupttext ergänzen.

### 2.1.2 Warnschilder

Beachten Sie alle Kennzeichen und Schilder, die an dem Gerät angebracht sind. Nichtbeachtung kann Personenschäden oder Beschädigungen am Gerät zur Folge haben.

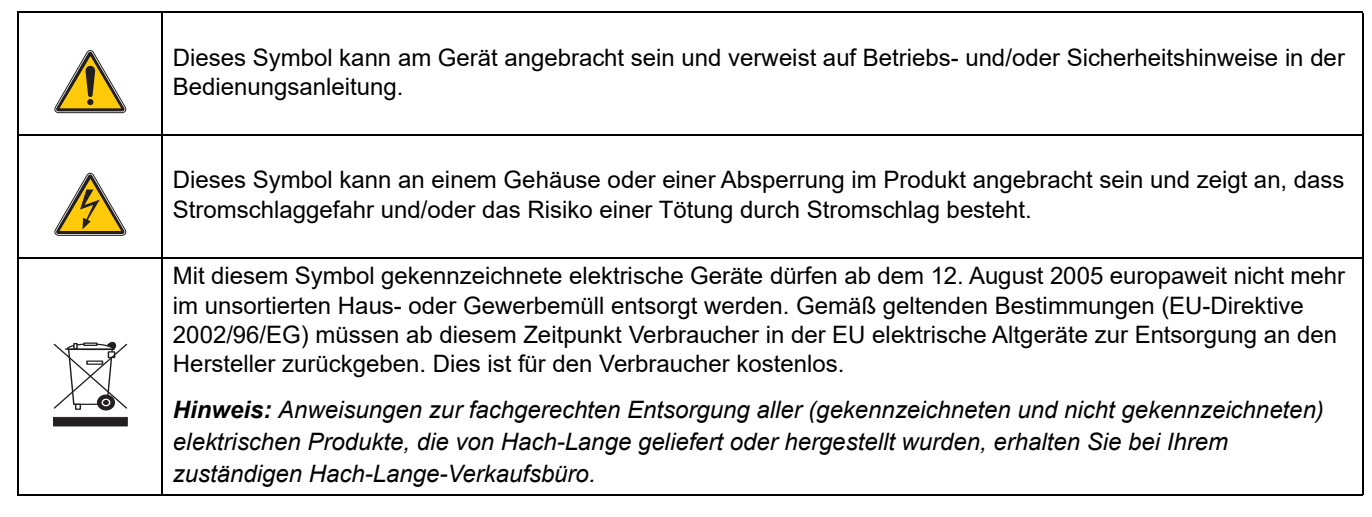

## 2.2 Einsatzgebiete

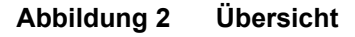

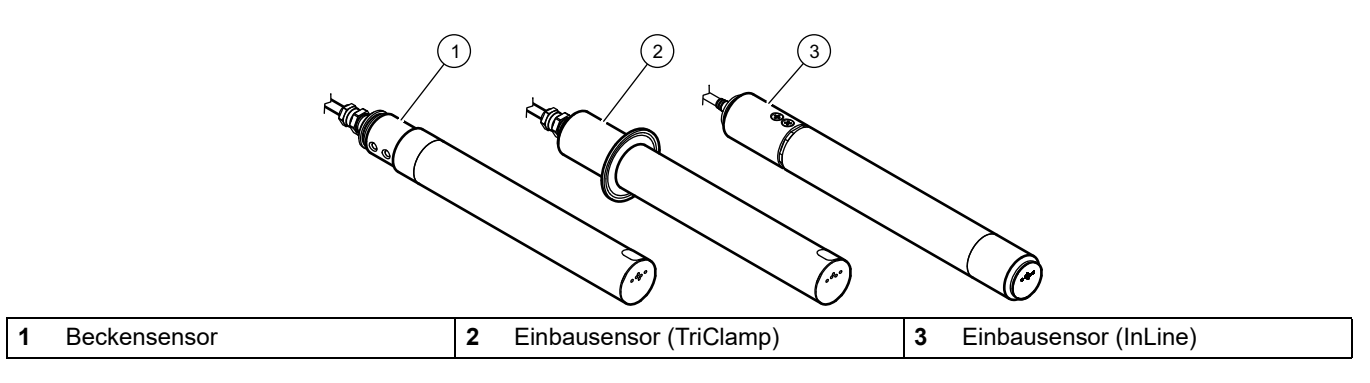

Die TSS EX1 sc Sonde ist ein hochpräziser Trübungs- und Feststoff-Sensor aus Edelstahl für die farbunabhängige Messung hochkonzentrierter Schlämme.

Diese Sonde wurde speziell für den Einsatz in der ATEX-Zone bis maximal 1 und 21 (Gerätegruppe II, Kategorie 2) entwickelt und ist als Beckenversion oder als Einbauversion (TriClamp, InLine) erhältlich.

### 2.3 Messprinzip

### 2.3.1 Trübung nach DIN Normen

Die Trübungsmessung arbeitet nach der DIN Norm EN 27027 (ISO 7027) und ist werksseitig kalibriert. Die Messung ist besonders einfach und präzise.

### 2.3.2 Feststoffmessung nach anlagespezifischen Kurven

Softwareseitige Optimierungsroutinen erlauben eine sehr genaue Nachbildung von mediumspezifischen Kalibrierkurven mit wenigen Kalibrierpunkten. Meist genügt ein einziger Kalibrierpunkt.

Bei einem stark schwankenden Medium können Sie bis zu drei Kalibrierpunkte definieren. Das kombinierte Mehrstrahl-Wechsellicht-Verfahren erfasst die Feststoffe im Medium noch genauer.

## 2.4 Handhabung

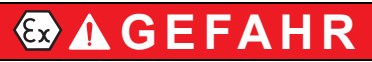

Schalten Sie den sc Controller aus bevor Sie Sonde und sc Controller verbinden oder trennen.

## ACHTUNG

Schützen Sie die Sonde vor Stößen und stellen Sie die Sonde nie auf dem Messkopf ab.

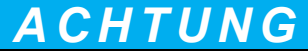

Das Gerät darf nicht in der Nähe hochaufladender Prozesse betrieben werden (EN IEC 60079-0 7.4.3).

## 2.5 Lieferumfang

- TSS EX1 sc Sensor
- Prüfprotokoll
- Betriebsanleitung

Prüfen Sie, dass Sie alle Komponenten erhalten haben. Bei fehlenden oder beschädigten Teilen wenden Sie sich bitte an den Hersteller oder an Ihren Händler.

# 🔂 🛦 GEFAHR

Beachten Sie die Auflagen zur Installation in ATEX-Zonen.

Die Installation dieses Systems muss von qualifiziertem Fachpersonal unter Einhaltung aller lokal gültigen Sicherheitsvorschriften ausgeführt werden.

*Hinweis:* Je nach Einsatzgebiet muss der Sensor mit weiterem optionalem Zubehör installiert werden

## 3.1 Installationsübersicht Beckensensor

Abbildung 3 Installationsbeispiel mit optionalem Zubehör

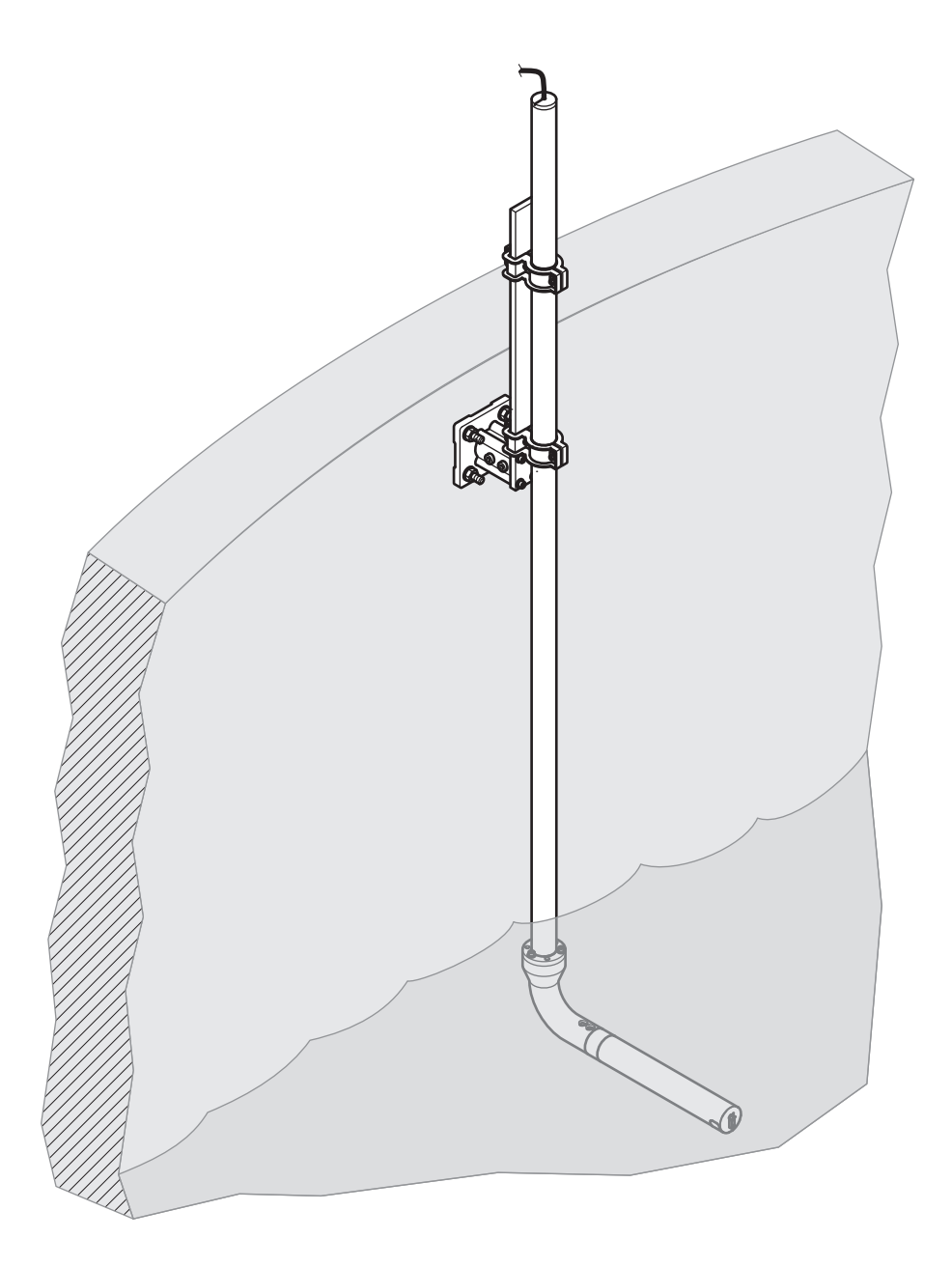

## 3.2 Rohr-Einbaumöglichkeit Einbausensor

#### Abbildung 4 Einbaumöglichkeiten

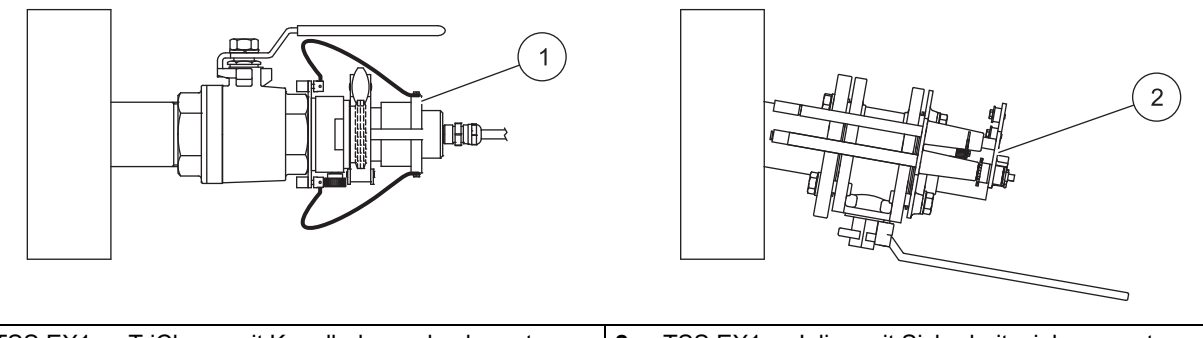

| 1 | TSS EX1 sc TriClamp mit Kugelhahnwechselarmatur<br>(max. Betriebsdruck 1,5 bar) LZU301.99.00000 | 2 | TSS EX1 sc Inline mit Sicherheitseinbauarmatur<br>LZY630.00.2x000 (max. Betriebsdruck 6 bar)<br>(x= Kennung für Materialwahl des zugehörigen |
|---|-------------------------------------------------------------------------------------------------|---|----------------------------------------------------------------------------------------------------|
|   |                                                                                                 |   | Anschlussflansches)                                                                                                    |

## 3.3 Erdung

Stellen Sie sicher, dass ein Erdungsleiter mit mindestens 4 mm<sup>2</sup> Kabelquerschnitt an dem Kabelschuh direkt an der Sonde bzw. an der Bandschelle am Montagegestänge angebracht wird. Der Erdungsleiter muss mit Schraube und Federring montiert werden!

## 3.4 Installation des sc Controllers

Hinweis: Der sc Controller darf nicht innerhalb der ATEX-Zone installiert werden.

## 3.5 Sensorkabel anschließen

Verlegen Sie Kabel gemäß den ATEX-Vorschriften und verwenden Sie innerhalb de ATEX-Zone keine Stecker.

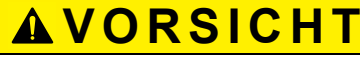

Verlegen Sie Kabel und Schläuche stets stolperfrei und ohne Knick.

- **1.** Schrauben Sie die Schutzkappen an der sc Controllerbuchse und an dem Kabelstecker ab und bewahren Sie sie auf.
- 2. Achten Sie auf die Führung im Stecker und schieben Sie den Stecker in die Buchse.
- 3. Schrauben Sie die Mutter handfest.

Hinweis: Verlängerungskabel sind in ATEX-Zonen nicht zulässig.

Abbildung 5 Anschluss des Sensorsteckers an den sc Controller

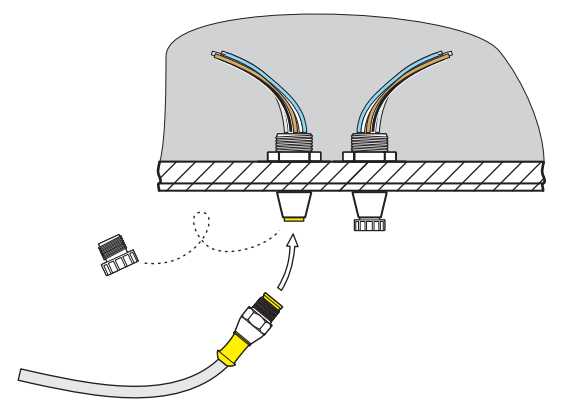

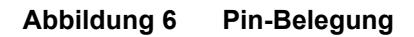

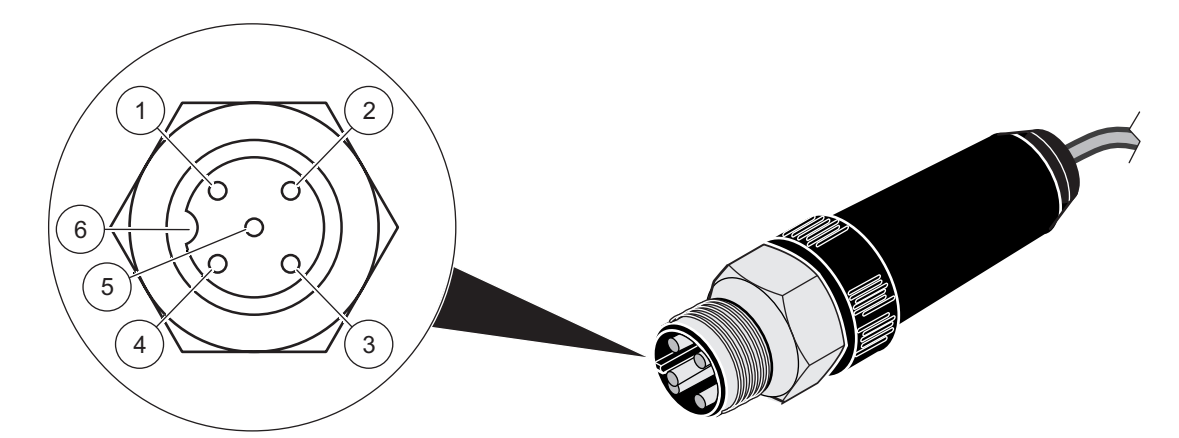

| Nummer | Beschreibung | Kabelfarbe    |
|--------|--------------|---------------|
| 1      | +12 VDC      | rosa          |
| 2      | Masse        | grau          |
| 3      | Daten (+)    | braun         |
| 4      | Daten (–)    | weiß          |
| 5      | Schirm       | Schirm (grau) |
| 6      | Führung      |               |

### 3.5.1 Kabelverlängerung mit Klemmenkasten LZY586

Zur Kabelverlängerung innerhalb der ATEX-Zone kann der optional erhältliche Klemmenkasten LZY586 und die dazugehörigen Verlängerungskabel LZY864, LZY865, LZY866 genutzt werden. Entnehmen Sie alle weiteren Informationen zum Anschluss des Klemmenkastens der **Bedienungsanleitung LZY586 DOC273.99.90405**.

Abbildung 7 Installation des sc Controllers mit Klemmenkasten

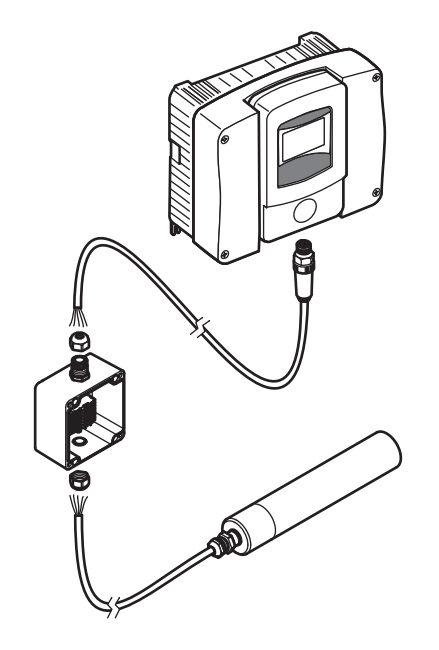

### 4.1 Bedienung des sc Controllers

Der Sensor kann mit allen sc Controllern betrieben werden. Machen Sie sich vor dem Einsatz des Sensors mit der Funktionsweise Ihres sc Controllers vertraut. Lernen Sie, wie man durch das Menü navigiert und entsprechende Funktionen ausführt.

### 4.2 Sensor Setup

Wenn Sie den Sensor zum ersten Mal anschließen, wird die Seriennummer des Sensors als Sensorname angezeigt. Den Sensornamen können Sie wie folgt ändern.

- 1. Öffnen Sie das HAUPTMENÜ.
- 2. Wählen Sie SENSOR SETUP und bestätigen Sie.
- 3. Wählen Sie den entsprechenden Sensor und bestätigen Sie.
- 4. Wählen Sie KONFIGURIEREN und bestätigen Sie.
- 5. Wählen Sie MESSORT und bestätigen Sie.
- **6.** Editieren Sie den Namen und bestätigen Sie, um zum KONFIGURIEREN Menü zurückzukehren.

Vervollständigen Sie in gleicher Weise Ihre Systemkonfiguration mit der Einstellung folgender Menüpunkte:

- MESSEINHEITEN
- PARAMETER
- ANSPRECHZEIT
- LOGGERINTERVALL
- 7. Gehen Sie zurück ins HAUPTMENÜ oder in die Messbetriebs-Anzeige.

### 4.3 Sensor Datenlogger

Pro Sensor steht eine Datenspeicher und ein Ereignisspeicher zur Verfügung. Im Datenspeicher werden Messdaten in vorgegebenen Zeitintervallen gespeichert, der Ereignisspeicher speichert Ereignisse wie Konfigurations-Änderungen, Alarme und Warnbedingungen. Beide Speicher sind im CSV-Format auslesbar (siehe sc Controller Handbuch).

## 4.4 Menü Struktur

### 4.4.1 SENSOR STATUS

| WÄHLE SENSOR (bei mehreren Sensoren) |                                                                                                    |  |  |
|--------------------------------------|----------------------------------------------------------------------------------------------------|--|--|
| FEHLER                               | Mögliche Fehlermeldungen: ÜBER MESSBER., KAL. UNZUREICHEND +/–, NULLPUNKT,<br>KALIBR. NÖTIG, EEPROM FEHLER, SONDEN ERROR, LED DEFEKT |  |  |
| WARNUNGEN                            | Mögliche Warnmeldungen: WARTUNG                                                                                                    |  |  |

*Hinweis:* Im Kapitel 6 Störungen, Ursachen, Beseitigung finden Sie neben der Auflistung sämtlicher Fehler- und Warnmeldungen auch die Beschreibung aller notwendigen Maßnahmen.

### 4.4.2 SENSOR Setup

| WÄHLE SENSOR (bei mehreren Sensoren) |             |                  |                                                                                      |
|--------------------------------------|-------------|------------------|--------------------------------------------------------------------------------------|
| KA                                   | LIBI        | RIEREN (Trübung) |                                                                                      |
|                                      | AU          | SGANGSMODUS      | Verhalten der Ausgänge während der Kalibrierung oder Nullpunkteinstellung            |
|                                      |             | HALTEN           |                                                                                      |
|                                      |             | MITLAUFEN        |                                                                                      |
|                                      |             | ERSATZWERT       |                                                                                      |
|                                      |             | AUSWAHL          |                                                                                      |
|                                      | ME          | SSWERT SENS      | Aktueller, unkorrigierter Messwert                                                   |
|                                      | FAI         | KTOR             | Einstellbar von 0,10 bis 10,00, Detaillierte Beschreibung im Kapitel 4.5 KALIBRIEREN |
|                                      | OF          | FSET             | Einstellbar von –100 bis +100, Detaillierte Beschreibung im Kapitel 4.5 KALIBRIEREN  |
|                                      | KALIBRIEREN |                  |                                                                                      |
|                                      |             | ERFASSEN         |                                                                                      |
|                                      |             | PUNKT 1          | Kalibrierpunkt 1 wird erfasst                                                        |
|                                      |             | PUNKT 2          | Kalibrierpunkt 2 wird erfasst                                                        |
|                                      |             | PUNKT 3          | Kalibrierpunkt 3 wird erfasst                                                        |
| LÖSCHE ERFASST                       |             | LÖSCHE ERFASST   | Löscht den erfassten Wert für alle Punkte.                                           |
|                                      | PUNKT 1     |                  | Aktuelle Kalibrierung Punkt 1                                                        |
|                                      | PUNKT 2     |                  | Aktuelle Kalibrierung Punkt 2                                                        |
|                                      | PUNKT 3     |                  | Aktuelle Kalibrierung Punkt 3                                                        |
|                                      | WERKS - KAL |                  | Sicherheitsabfrage, Rücksetzen auf Werkskalibrierung                                 |

## 4.4.2 SENSOR Setup

| WÄHLE SENSOR (bei mehreren Sensoren) |                         |                                                                                                    |  |  |  |
|--------------------------------------|-------------------------|----------------------------------------------------------------------------------------------------|--|--|--|
| KALIBI                               | KALIBRIEREN (TS-Gehalt) |                                                                                                    |  |  |  |
| AU                                   | SGANGSMODUS             | Verhalten der Ausgänge während der Kalibrierung oder Nullpunkteinstellung                          |  |  |  |
| ·                                    | HALTEN                  |                                                                                                    |  |  |  |
|                                      | MITLAUFEN               |                                                                                                    |  |  |  |
|                                      | ERSATZWERT              |                                                                                                    |  |  |  |
|                                      | AUSWAHL                 |                                                                                                    |  |  |  |
| ME                                   | SSWERT SENS             | Aktueller, unkorrigierter Messwert                                                                 |  |  |  |
| FAI                                  | KTOR                    | Einstellbar von 0,10 bis 10,00, Detaillierte Beschreibung im Kapitel 4.5 KALIBRIEREN               |  |  |  |
| KA                                   | LIBRIEREN               |                                                                                                    |  |  |  |
|                                      | ERFASSEN                |                                                                                                    |  |  |  |
|                                      | PUNKT 1                 | Kalibrierpunkt 1 wird erfasst                                                                      |  |  |  |
|                                      | PUNKT 2                 | Kalibrierpunkt 2 wird erfasst                                                                      |  |  |  |
|                                      | PUNKT 3                 | Kalibrierpunkt 3 wird erfasst                                                                      |  |  |  |
|                                      | LÖSCHE ERFASST          | Löscht den erfassten Wert für alle Punkte.                                                         |  |  |  |
| PUNKT 1                              |                         | Aktuelle Kalibrierung Punkt 1                                                                      |  |  |  |
|                                      | PUNKT 2                 | Aktuelle Kalibrierung Punkt 2                                                                      |  |  |  |
|                                      | PUNKT 3                 | Aktuelle Kalibrierung Punkt 3                                                                      |  |  |  |
|                                      | WERKS - KAL             | Sicherheitsabfrage, alle Kalibrierpunkte werden gelöscht                                           |  |  |  |
| KONFIGURIEREN                        |                         |                                                                                                    |  |  |  |
| NA                                   | ME MESSORT              | Bis 16-stelliger Name möglich,<br>WERKS-KONFIG: Gerätenummer                                       |  |  |  |
| ME                                   | SSEINHEITEN             | TRB: (FNU, EBC, TE/F, NTU, FTU)<br>TS: (mg/L, g/L, ppm, %)<br>WERKS-KONFIG: FNU                    |  |  |  |
| PA                                   | RAMETER                 | TRB, TS, WERKS-KONFIG: TRB                                                                         |  |  |  |
| AN                                   | SPRECHZEIT              | 1 bis 300 s, WERKS-KONFIG: 60 s                                                                    |  |  |  |
| LO                                   | GGERINTERV.             | 10 s, 30 s, 1 min, 2 min, 3 min, 4 min, 5 min, 6 min, 10 min, 15 min, 30 min, WERKS-KONFIG: 10 min |  |  |  |
| WE                                   | RKS-KONFIG              | Sicherheitsabfrage, Rücksetzen auf Werkskonfiguration bei allen oben aufgeführten Menüpunkten.     |  |  |  |

### 4.4.2 SENSOR Setup

| WÄHLE SENSOR (bei mehreren Sensoren) |               |               |                                                                                                    |  |  |
|--------------------------------------|---------------|---------------|----------------------------------------------------------------------------------------------------|--|--|
| WA                                   | WARTUNG       |               |                                                                                                    |  |  |
|                                      | SONDEN INFO   |               |                                                                                                    |  |  |
|                                      |               | NAME SENSOR   | Gerätename                                                                                                    |  |  |
|                                      |               | MESSORT       |                                                                                                    |  |  |
|                                      |               | GERÄTENUMMER  |                                                                                                    |  |  |
|                                      |               | TRÜBUNG       | 0,001 bis 9999 FNU                                                                                                    |  |  |
|                                      |               | FESTSTOFF     | 0,001 bis 500 g/L                                                                                                    |  |  |
|                                      |               | TYPENBEZ.     | Artikel-Nr. Sensor                                                                                                    |  |  |
|                                      |               | SOFTWARE-VERS | Sensor-Software                                                                                                    |  |  |
|                                      | ZÄHLER        |               | MAN. ZURÜCKS. DRÜCKE ENTER: Sicherheitsabfrage<br>WARTUNG (WART.): ZÄHLWERK X TAGE RÜCKWÄRTS,<br>BETRIEB (BETR.): BETRIEBSSTUNDENZÄHLER, |  |  |
|                                      | INT           | ERVALL        | Vorgabe für das Zählwerk Wartung                                                                                                    |  |  |
|                                      | SE            | RVICE         |                                                                                                    |  |  |
|                                      | SIGNALE       |               | Erklärung: siehe Service-Manual                                                                                                    |  |  |
|                                      | S5E1          |               |                                                                                                    |  |  |
|                                      |               | S5E3          |                                                                                                    |  |  |
|                                      |               | S6E1          |                                                                                                    |  |  |
|                                      |               | S6E3          |                                                                                                    |  |  |
|                                      |               | S5E2          |                                                                                                    |  |  |
|                                      |               | S5E4          |                                                                                                    |  |  |
|                                      |               | S6E2          |                                                                                                    |  |  |
|                                      | S6E4          |               |                                                                                                    |  |  |
|                                      | AUSGANGSMODUS |               | Verhalten der Geräteausgänge im SERVICE-Menü                                                                                             |  |  |
|                                      |               | HALTEN        |                                                                                                    |  |  |
|                                      |               | MITLAUFEN     |                                                                                                    |  |  |
|                                      |               | ERSATZWERT    |                                                                                                    |  |  |
|                                      |               | AUSWAHL       |                                                                                                    |  |  |
|                                      |               |               | Service-Zugang                                                                                                    |  |  |

### 4.5 KALIBRIEREN

Hinweis: Die Trübungsmessung ist werksseitig kalibriert – eine Kalibrierung ist nicht notwendig.

*Hinweis:* Für die Feststoff-Messung ist eine Kalibrierung zwingend erforderlich (siehe Kapitel 4.5.2 Kalibrierung des Parameters FESTSTOFF (TS)).

Der Nullpunkt für die Trübungs- und Feststoff-Messung ist werksseitig in den Sensoren eingestellt.

Installationsbedingungen in Rohrleitungen können bei der Trübungsmessung zu einer störenden Grundreflexion und damit zu einer Verschiebung des Nullpunkts führen. Kompensieren Sie diesen Einfluss über eine Offset-Korrektur (Kapitel 4.5.1.3 OFFSET). Treten unabhängig von den oben erwähnten Einflussfaktoren Abweichungen zwischen den angezeigten Messwerten und den Laborergebnissen auf, können Sie die Steilheit der Kalibrierkurve über einen Faktor anpassen (siehe Kapitel 4.5.1 Kalibrierung des Parameters TRÜBUNG (TRB)).

Führen Sie für die Feststoff-Messung mindestens eine 1-Punkt-Kalibrierung durch. Bei schwierigen Einsatzbedingungen ist ein 2- bzw. 3-Punkt-Kalibrierung notwendig (siehe Kapitel 4.5.2 Kalibrierung des Parameters FESTSTOFF (TS)).

### 4.5.1 Kalibrierung des Parameters TRÜBUNG (TRB)

Bevor der Sensor auf den Parameter TRÜBUNG (TRB) kalibriert werden kann, muss der Parameter ausgewählt werden.

#### 4.5.1.1 Parameter TRÜBUNG (TRB) auswählen

- 1. Öffnen Sie das HAUPTMENÜ.
- 2. Wählen Sie SENSOR SETUP und bestätigen Sie.
- 3. Wählen Sie den entsprechenden Sensor und bestätigen Sie.
- 4. Wählen Sie KONFIGURIEREN und bestätigen Sie.
- 5. Wählen Sie PARAMETER und bestätigen Sie.
- 6. Wählen Sie den Parameter TRB und bestätigen Sie.
- 7. Gehen Sie zurück ins HAUPTMENÜ oder in die Messbetriebs-Anzeige.

#### 4.5.1.2 FAKTOR

- 1. Öffnen Sie das HAUPTMENÜ.
- 2. Wählen Sie SENSOR SETUP und bestätigen Sie.
- 3. Wählen Sie den entsprechenden Sensor und bestätigen Sie.
- 4. Wählen Sie KALIBRIEREN und bestätigen Sie.
- 5. Wählen Sie FAKTOR und bestätigen Sie.
- 6. Stellen Sie den gewünschten Faktor ein und bestätigen Sie.
- 7. Gehen Sie zurück ins HAUPTMENÜ oder in die Messbetriebs-Anzeige.

#### 4.5.1.3 OFFSET

- 1. Öffnen Sie das HAUPTMENÜ.
- 2. Wählen Sie SENSOR SETUP und bestätigen Sie.
- 3. Wählen Sie den entsprechenden Sensor und bestätigen Sie.
- 4. Wählen Sie KALIBRIEREN und bestätigen Sie.
- 5. Wählen Sie OFFSET und bestätigen Sie.
- 6. Stellen Sie den gewünschten Offset ein und bestätigen Sie.
- 7. Gehen Sie zurück ins HAUPTMENÜ oder in die Messbetriebs-Anzeige.

#### 4.5.1.4 1 bis 3 Punkt Kalibrierung

Hinweis: Die Trübungsmessung ist werksseitig kalibriert.

*Hinweis:* Bevor der Sensor auf den Parameter TRB kalibriert werden kann, muss der Parameter ausgewählt werden (siehe 4.5.1.1 Parameter TRÜBUNG (TRB) auswählen).

- **1.** Öffnen Sie das HAUPTMENÜ.
- 2. Wählen Sie SENSOR SETUP und bestätigen Sie.
- 3. Wählen Sie den entsprechenden Sensor und bestätigen Sie.

- 4. Wählen Sie KALIBRIEREN und bestätigen Sie.
- 5. Wählen Sie KALIBRIEREN und bestätigen Sie.
- 6. Wählen Sie ERFASSEN und bestätigen Sie.
- 7. Wählen Sie PUNKT... (Punkt 1, 2 oder 3) und bestätigen Sie.

Nachdem der Kalibrierpunkt von der Sonde erfasst wurde, erscheint für ca. 3 Sekunden eine Markierung "<<" hinter dem erfassten Punkt bzw. den erfassten Punkten.

*Hinweis:* Wenn Sie vor dem Abschluss der Kalibrierung das Kalibriermenü verlassen und wieder aufrufen, erscheint die Markierung "<<" erneut. Dies zeigt, dass die Kalibrierung für diesen Punkt bzw. für diese Punkte noch nicht abgeschlossen ist. Die alten Kalibrierwerte werden weiter verwendet.

- 8. Wählen Sie den erfassten PUNKT und bestätigen Sie.
- 9. Geben Sie den Laborvergleichswert ein und bestätigen Sie.

Für die Erfassung weiterer Kalibrierpunkte: Wiederholen Sie die Schritte 6 bis 9.

10. Gehen Sie zurück ins HAUPTMENÜ oder in die Messbetriebs-Anzeige.

Das Gerät sortiert die gespeicherten Kalibrierpunkte automatisch nach der Größe der Kalibrierwerte. Die Reihenfolge der Erfassung der Kalibrierpunkte wird nicht beachtet.

- Punkt 1 wird immer dem kleinsten Kalibrierwert zugewiesen.
- Punkt 2 wird dem nächstgrößeren Kalibrierwert zugewiesen.
- Punkt 3 wird dem größten Kalibrierwert zugewiesen.

Der im Labor ermittelte Wert kann jederzeit durch Überschreiben korrigiert werden.

#### 4.5.2 Kalibrierung des Parameters FESTSTOFF (TS)

Bevor die Sonde auf den Parameter FESTSTOFF (TS) kalibriert werden kann, muss der Parameter ausgewählt werden.

#### 4.5.2.1 Parameter FESTSTOFF (TS) auswählen

- 1. Öffnen Sie das HAUPTMENÜ.
- 2. Wählen Sie SENSOR SETUP und bestätigen Sie.
- 3. Wählen Sie den entsprechenden Sensor und bestätigen Sie.
- 4. Wählen Sie KONFIGURIEREN und bestätigen Sie.
- 5. Wählen Sie PARAMETER und bestätigen Sie.
- 6. Wählen Sie den Parameter TS und bestätigen Sie.
- 7. Gehen Sie zurück ins HAUPTMENÜ oder in die Messbetriebs-Anzeige.

#### 4.5.2.2 FAKTOR

- 1. Öffnen Sie das HAUPTMENÜ.
- 2. Wählen Sie SENSOR SETUP und bestätigen Sie.
- 3. Wählen Sie den entsprechenden Sensor und bestätigen Sie.
- 4. Wählen Sie KALIBRIEREN und bestätigen Sie.
- 5. Wählen Sie FAKTOR und bestätigen Sie.
- 6. Stellen Sie den gewünschten Faktor ein und bestätigen Sie.
- 7. Gehen Sie zurück ins HAUPTMENÜ oder in die Messbetriebs-Anzeige.

#### 4.5.2.3 1 bis 3 Punkt Kalibrierung

*Hinweis:* Für die Feststoff-Messung ist eine Kalibrierung zwingend erforderlich (siehe Kapitel 4.5.2 Kalibrierung des Parameters FESTSTOFF (TS)).

*Hinweis:* Bevor der Sensor auf den Parameter TS kalibriert werden kann, muss der Parameter ausgewählt werden (siehe 4.5.2.1 Parameter FESTSTOFF (TS) auswählen).

- 1. Öffnen Sie das HAUPTMENÜ.
- 2. Wählen Sie SENSOR SETUP und bestätigen Sie.
- 3. Wählen Sie den entsprechenden Sensor und bestätigen Sie.
- 4. Wählen Sie KALIBRIEREN und bestätigen Sie.
- 5. Wählen Sie KALIBRIEREN und bestätigen Sie.
- 6. Wählen Sie ERFASSEN und bestätigen Sie.
- 7. Wählen Sie PUNKT... (Punkt 1, 2 oder 3) und bestätigen Sie.

*Hinweis:* Punkt 2 bzw Punkt 3 wird nur angezeigt, wenn Punkt 1 bzw. Punkt 1 und 2 bereits erfasst wurden.

*Hinweis:* Dieser Abgleich wird mit einer gezogenen Probe und nicht mit einem bekannten Standard durchgeführt.

Nachdem der Kalibrierpunkt von der Sonde erfasst wurde, erscheint für ca. 3 Sekunden eine Markierung "<<" hinter dem erfassten Punkt bzw. den erfassten Punkten.

*Hinweis:* Wenn Sie vor dem Abschluss der Kalibrierung das Kalibriermenü verlassen und wieder aufrufen, erscheint die Markierung "<<" erneut. Dies zeigt, dass die Kalibrierung für diesen Punkt bzw. für diese Punkte noch nicht abgeschlossen ist. Die alten Kalibrierwerte werden weiter verwendet.

- 8. Ziehen Sie eine Probe und ermitteln Sie im Labor den Feststoff-Gehalt.
- 9. Wählen Sie den erfassten PUNKT und bestätigen Sie.
- **10.** Geben Sie den Laborvergleichswert ein und bestätigen Sie.

Für die Erfassung weiterer Kalibrierpunkte: Wiederholen Sie die Schritte 6 bis 10.

11. Gehen Sie zurück ins HAUPTMENÜ oder in die Messbetriebs-Anzeige.

Das Gerät sortiert die gespeicherten Kalibrierpunkte automatisch nach der Größe der Kalibrierwerte. Die Reihenfolge der Erfassung der Kalibrierpunkte wird nicht beachtet.

- Punkt 1 wird immer dem kleinsten Kalibrierwert zugewiesen.
- Punkt 2 wird dem nächstgrößeren Kalibrierwert zugewiesen.
- Punkt 3 wird dem größten Kalibrierwert zugewiesen.

Der im Labor ermittelte Wert kann jederzeit durch Überschreiben korrigiert werden.

#### 4.5.3 Allgemeine Information zur Kalibrierung

#### 4.5.3.1 Löschen erfasster Punkte

Die unter ERFASSEN gespeicherten Punkte können jederzeit zurückgesetzt und gelöscht werden.

- **1.** Öffnen Sie das HAUPTMENÜ.
- 2. Wählen Sie SENSOR SETUP und bestätigen Sie.
- 3. Wählen Sie den entsprechenden Sensor und bestätigen Sie.

- 4. Wählen Sie KALIBRIEREN und bestätigen Sie.
- 5. Wählen Sie KALIBRIEREN und bestätigen Sie.

Es erscheint für ca. 3 Sekunden eine Markierung "<<" hinter dem erfassten Punkt bzw. den erfassten Punkten.

- 6. Wählen Sie ERFASSEN und bestätigen Sie.
- 7. Wählen Sie LÖSCHE ERFASST und bestätigen Sie.

Der Sensor arbeitet mit den alten Kalibrierwerten weiter.

8. Gehen Sie zurück ins HAUPTMENÜ oder in die Messbetriebs-Anzeige.

#### 4.5.3.2 Löschen eines Kalibrierpunkts

Ein Kalibrierpunkt kann jederzeit einzeln gelöscht werden, indem Sie für die Konzentration den Wert 0,0 eingeben.

- 1. Öffnen Sie das HAUPTMENÜ.
- 2. Wählen Sie SENSOR SETUP und bestätigen Sie.
- 3. Wählen Sie den entsprechenden Sensor und bestätigen Sie.
- 4. Wählen Sie KALIBRIEREN und bestätigen Sie.
- 5. Wählen Sie KALIBRIEREN und bestätigen Sie.
- 6. Wählen Sie den zu löschenden PUNKT und bestätigen Sie.
- 7. Geben Sie den Wert 0 ein und bestätigen Sie.
- 8. Gehen Sie zurück ins HAUPTMENÜ oder die Messbetriebs-Anzeige.

Entscheidend für die Richtigkeit der Messergebnisse ist die Sauberkeit der Messfenster im Sensorkopf!

Kontrollieren Sie monatlich die Messfenster auf Verschmutzung und Verschleiß.

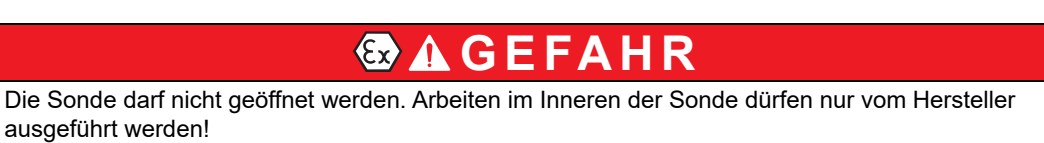

## 5.1 Wartungskalender

| Wartungsarbeit      | Wartungsintervall                                 |
|---------------------|---------------------------------------------------|
| Sichtkontrolle      | monatlich                                         |
| Kalibrierung prüfen | monatlich (abhängig von den Umgebungsbedingungen) |
| Inspektion          | halbjährlich (Zählwerk)                           |

## 5.2 Messfenster reinigen

# **GEFAHR**

Die Sonde (insbesondere das Typenschild) darf nicht mit Aceton oder p-Xylol bzw. Flüssigkeiten, die diese o.ä. Lösungsmittel enthalten in Kontakt gebracht werden.

# **GEFAHR**

Potenzielle Gefahren bei Kontakt mit chemischen Stoffen.

Das Arbeiten mit chemischen Proben, Standards und Reagenzien ist mit Gefahren verbunden. Machen Sie sich vor der Arbeit mit den notwendigen Sicherheitsverfahren und dem richtigen Umgang mit den Chemikalien vertraut und lesen und befolgen Sie alle einschlägigen Sicherheitsdatenblätter.

# **A VORSICHT**

Sicherheitsbestimmungen beachten und Schutzkleidung tragen! Schutzbrille Handschuhe Kittel

Die Messfenster sind aus Saphirglas. Sie können die Messfenster mit allen herkömmlichen Reinigungsmitteln und einem Tuch säubern.

Bei sehr hartnäckigen Ablagerungen empfiehlt sich 5% ige Salzsäure.

# 6.1 Fehlermeldungen

Mögliche Fehlermeldungen des Sensors werden vom sc Controller angezeigt.

| Angezeigter Fehler | Ursache                                                                                       | Beseitigung                                                                        |
|--------------------|-----------------------------------------------------------------------------------------------|------------------------------------------------------------------------------------|
| ÜBER MESSBER.      | Messbereich überschritten, Signale zu klein, Sonde kann diese Konzentration nicht mehr messen | Wenn Fehler häufiger auftritt: anderen Einbauort suchen                            |
| KAL. UNZUR. –      | Kalibrierung unzureichend                                                                     | Sonde benötigt einen weiteren Kalibrierpunkt in einer<br>niedrigeren Konzentration |
| KAL. UNZUR. +      | Kalibrierung unzureichend                                                                     | Sonde benötigt einen weiteren Kalibrierpunkt in einer<br>höheren Konzentration     |
| NULLPUNKT          | Kalibrierung liegt<br>zu nahe am Nullpunkt                                                    | Mit höherer Konzentration neu kalibrieren                                          |
| KALIBR. NÖTIG      | Keine Kalibrierung vorhanden                                                                  | Sonde kalibrieren                                                                  |
| EEPROM FEHLER      | Fehler in der Sondenelektronik                                                                | Kundendienst rufen                                                                 |
| SONDEN ERROR       | Fehler in der Sondenelektronik                                                                | Kundendienst rufen                                                                 |
| LED DEFEKT         | Defekte LED                                                                                   | Kundendienst rufen                                                                 |

#### Tabelle 1 Fehlermeldungen

# 6.2 Warnmeldungen

Mögliche Warnmeldungen des Sensors werden vom sc Controller angezeigt.

#### Tabelle 2 Warnmeldungen

| Angezeigte Warnung | Ursache             | Beseitigung        |
|--------------------|---------------------|--------------------|
| WARTUNG            | Zählwerk abgelaufen | Kundendienst rufen |

# 7.1 Ersatzteile

| Beschreibung               | KatNr           |
|----------------------------|-----------------|
| Handbuch (xx = Sprachcode) | DOC023.xx.90171 |

## 7.2 Zubehör

| Beschreibung                                                                                 | KatNr           |
|----------------------------------------------------------------------------------------------|-----------------|
| Beckenrandbefestigung, Edelstahl, 10 cm Wandbefestigung, 2m Rohr, 90° Adapter                | LZY714.99.53120 |
| Beckenrandbefestigung, Edelstahl, 24 cm Wandbefestigung, 2m Rohr, 90° Adapter                | LZY714.99.52120 |
| Verlängerungsrohr 1,8 m (5,9 ft)                                                             | LZY714.99.00040 |
| Verlängerungsrohr 1,0 m (3 ft)                                                               | LZY714.99.00030 |
| Kugelhahn-Sicherheitsarmatur für TSS EX1 sc TriClamp Sensor                                  | LZU301.99.00000 |
| Kugelhahn-Sicherheitsarmatur for TSS Ex1 sc Inline 6 bar mit Edelstahlflansch für TSS EX1 sc | LZY630.00.20000 |
| Kugelhahn-Sicherheitsarmatur for TSS Ex1 sc Inline 6 bar mit C-Stahlflansch für TSS EX1 sc   | LZY630.00.21000 |
| Kugelhahn-Sicherheitsarmatur for TSS Ex1 sc Inline 6 bar ohne Flansch für TSS EX1 sc         | LZY630.00.22000 |
| Dichtung Silikon für TriClamp Armatur                                                        | LZY653          |
| Dichtung PTFE für TriClamp Armatur                                                           | LZY654          |
| Dichtung FPM für TriClamp Armatur                                                            | LZY655          |
| Schelle 2-teilig mit Schraubknebel für TriClamp Armatur                                      | LZY656          |
| Schelle 3-teilig mit Schraubknebel für TriClamp Armatur (zu verwenden bei PTFE Dichtung)     | LZY657          |
| SC Sensorstecker                                                                             | LZX971          |
| Klemmenkasten LZY586                                                                         | LZY586          |
| Bandschelle zur Erdung von EX-Sonden                                                         | LZI12020        |
| Sondenkabel zum Anschluss des sc Controllers an die Klemmbox, 10m                            | LZY864          |
| Sondenkabel zum Anschluss des sc Controllers an die Klemmbox, 30m                            | LZY865          |
| Sondenkabel zum Anschluss des sc Controllers an die Klemmbox, 50m                            | LZY866          |

# Kapitel 8 Gewährleistung und Haftung

Der Hersteller leistet Gewähr dafür, dass das gelieferte Produkt frei von Material- und Herstellungsfehlern ist, und verpflichtet sich, etwaige fehlerhafte Teile kostenlos zu reparieren oder auszutauschen.

Die Garantiezeit für Geräte beträgt 24 Monate. Bei Abschluss eines Wartungsvertrags innerhalb der ersten 6 Monate nach Kauf verlängert sich die Garantiezeit auf 60 Monate.

Für Mängel, zu denen auch das Fehlen zugesicherter Eigenschaften zählt, haftet der Lieferer unter Ausschluss weiterer Ansprüche wie folgt: Alle diejenigen Teile, die innerhalb der Garantiezeit vom Tage des Gefahrenüberganges an gerechnet nachweisbar infolge eines vor dem Gefahrenübergang liegenden Umstandes, insbesondere wegen fehlerhafter Konstruktion, minderwertiger Werkstoffe oder mangelhafter Ausführung, unbrauchbar werden oder deren Brauchbarkeit erheblich beeinträchtigt ist, werden nach Wahl des Lieferers unentgeltlich ausgebessert oder ausgetauscht. Die Feststellung solcher Mängel muss dem Lieferer unverzüglich, jedoch spätestens 7 Tage nach Feststellung des Fehlers, schriftlich gemeldet werden. Unterlässt der Kunde diese Anzeige, gilt die Leistung trotz Mangels als genehmigt. Eine darüber hinausgehende Haftung für unmittelbare oder mittelbare Schäden besteht nicht.

Wenn vom Lieferer vorgegebene gerätespezifische Wartungs- oder Inspektionsarbeiten innerhalb der Garantiezeit durch den Kunden selbst (Wartung) oder durch den Lieferer (Inspektion) durchzuführen sind und diese Anforderungen nicht eingehalten werden, erlöschen Ansprüche für Schäden, die sich aus der Nichtbeachtung dieser Anforderungen ergeben.

Weitergehende Ansprüche, insbesondere für Folgeschäden, können nicht geltend gemacht werden.

Verschleißteile und Beschädigungen, die durch unsachgemäße Handhabung, nicht ordnungsgemäße Installation oder nicht bestimmungsgemäßen Gebrauch entstehen, sind von dieser Bestimmung ausgeschlossen.

Die Prozessgeräte des Herstellers haben ihre Zuverlässigkeit in vielen Anwendungen unter Beweis gestellt und werden daher häufig in automatischen Regelkreisen eingesetzt, um die wirtschaftlich günstigste Betriebsweise für den jeweiligen Prozess zu ermöglichen.

Zur Vermeidung bzw. Begrenzung von Folgeschäden empfiehlt es sich daher, den Regelkreis so zu konzipieren, dass die Störung eines Gerätes automatisch eine Umschaltung auf das Ersatz-Regelungssystem bewirkt. Dadurch wird der für die Umwelt und den Prozess sicherste Betriebszustand hergestellt.

| Tag Name        | Group Name    | Register | Data Type        | Length | R/W | Description                               |
|-----------------|---------------|----------|------------------|--------|-----|-------------------------------------------|
| TURBIDITY FNU   | Measurement   | 40001    | Float            | 2      | R   | Trübung in FNU                            |
| TURBIDITY NTU   | Measurement   | 40001    | Float            | 2      | R   | Trübung in NTU                            |
| TURBIDITY TEF   | Measurement   | 40001    | Float            | 2      | R   | Trübung in TEF                            |
| TURBIDITY FTU   | Measurement   | 40001    | Float            | 2      | R   | Trübung in FTU                            |
| TURBIDITY EBC   | Measurement   | 40003    | Float            | 2      | R   | Trübung in EBC                            |
| SOLID mg/L      | Measurement   | 40005    | Float            | 2      | R   | Feststoff in mg/L                         |
| SOLID ppm       | Measurement   | 40005    | Float            | 2      | R   | Feststoff in ppm                          |
| SOLID g/L       | Measurement   | 40007    | Float            | 2      | R   | Feststoff in g/L                          |
| SOLID %         | Measurement   | 40009    | Float            | 2      | R   | Feststoff in Prozent                      |
| Reserved        | Reserved      | 40011    | Unsigned Integer | 1      | R   | Reserviert                                |
| SET PARAMETER   | Configuration | 40012    | Unsigned Integer | 1      | R/W | Parameter                                 |
| UnitTM          | Unit          | 40013    | Unsigned Integer | 1      | R/W | Einheit Trübung                           |
| UnitDS          | Unit          | 40014    | Unsigned Integer | 1      | R/W | Einheit Feststoff                         |
| OFFSET          | Calibration   | 40015    | Float            | 2      | R/W | Trübung Offset                            |
| Factor TRB      | Calibration   | 40017    | Float            | 2      | R/W | Trübung Faktor                            |
| Factor TS       | Calibration   | 40019    | Float            | 2      | R/W | Feststoff Faktor                          |
| Reserved        | Reserved      | 40021    | Unsigned Integer | 1      | R   | reserviert                                |
| RESPONSE TIME   | Configuration | 40022    | Unsigned Integer | 1      | R/W | Ansprechzeit                              |
| LOGGER INTERVAL | Configuration | 40024    | Unsigned Integer | 1      | R/W | Loggerintervall                           |
| Outputmodekal   | Service       | 40025    | Unsigned Integer | 1      | R/W | Ausgangsmodus Kalibrieren                 |
| Outputmodesrv   | Service       | 40026    | Unsigned Integer | 1      | R/W | Ausgangsmodus Service                     |
| EDITED NAME     | Configuration | 40027    | String           | 8      | R/W | Messort                                   |
| SERIAL NUMBER   | Configuration | 40036    | String           | 6      | R/W | Seriennummer                              |
| CAL. DATE       | Configuration | 40042    | Time2            | 2      | R   | Datum Werkskalibrierung                   |
| TURBIDITY       | Calibration   | 40044    | Float            | 2      | R   | Sensor Nesswert Trübung                   |
| SOLID           | Calibration   | 40046    | Float            | 2      | R   | Sensor Nesswert Feststoff                 |
| PROGRAM         | Maintenance   | 40048    | Float            | 2      | R   | Version Application                       |
| BOOTPROGR.      | Maintenance   | 40050    | Float            | 2      | R   | Version Bootloader                        |
| STRUCTURE       | Maintenance   | 40052    | Unsigned Integer | 1      | R   | Version Struktur Treiber                  |
| FIRMWARE        | Maintenance   | 40053    | Unsigned Integer | 1      | R   | Version Register Treiber                  |
| CONTENT         | Maintenance   | 40054    | Unsigned Integer | 1      | R   | Version Firmware Treiber                  |
| FormatMinFNU    | Configuration | 40055    | Float            | 2      | R   | unterer Grenzwert Trübung<br>in FNU       |
| FormatMaxFNU    | Configuration | 40057    | Float            | 2      | R   | oberer Grenzwert Trübung<br>in FNU        |
| FormatMinEBC    | Configuration | 40059    | Float            | 2      | R   | unterer Grenzwert Trübung<br>in EBC       |
| FormatMaxEBC    | Configuration | 40061    | Float            | 2      | R   | oberer Grenzwert Trübung in EBC           |
| FormatMinGL     | Configuration | 40063    | Float            | 2      | R   | unterer Grenzwert Feststoff in g/L        |
| FormatMaxGL     | Configuration | 40065    | Float            | 2      | R   | oberer Grenzwert Feststoff in g/L         |
| FormatMinMGL    | Configuration | 40067    | Float            | 2      | R   | unterer Grenzwert Feststoff in mg/L       |
| FormatMaxMGL    | Configuration | 40069    | Float            | 2      | R   | oberer Grenzwert Feststoff in mg/L        |
| FormatMinPR     | Configuration | 40071    | Float            | 2      | R   | unterer Grenzwert Feststoff<br>in Prozent |

#### Tabelle 3 Sensor ModBUS Registers

| FormatMaxPR | Configuration | 40073 | Float | 2 | R | oberer Grenzwert Feststoff<br>in Prozent |
|-------------|---------------|-------|-------|---|---|------------------------------------------|
| S5E1        | Maintenance   | 40075 | Float | 2 | R | Signal LED S5E1                          |
| S5E3        | Maintenance   | 40077 | Float | 2 | R | Signal LED S5E3                          |
| S6E1        | Maintenance   | 40079 | Float | 2 | R | Signal LED S6E1                          |
| S6E3        | Maintenance   | 40081 | Float | 2 | R | Signal LED S6E3                          |
| S5E2        | Maintenance   | 40083 | Float | 2 | R | Signal LED S5E2                          |
| S5E4        | Maintenance   | 40085 | Float | 2 | R | Signal LED S5E4                          |
| S6E2        | Maintenance   | 40087 | Float | 2 | R | Signal LED S6E2                          |
| S6E4        | Maintenance   | 40089 | Float | 2 | R | Signal LED S6E4                          |

Tabelle 3 Sensor ModBUS Registers (continued)

#### HACH COMPANY World Headquarters

P.O. Box 389, Loveland, CO 80539-0389 U.S.A. Tel. (970) 669-3050 (800) 227-4224 (U.S.A. only) Fax (970) 669-2932 orders@hach.com www.hach.com

#### HACH LANGE GMBH

Willstätterstraße 11 D-40549 Düsseldorf, Germany Tel. +49 (0) 2 11 52 88-320 Fax +49 (0) 2 11 52 88-210 info-de@hach.com www.de.hach.com

#### HACH LANGE Sàrl

6, route de Compois 1222 Vésenaz SWITZERLAND Tel. +41 22 594 6400 Fax +41 22 594 6499

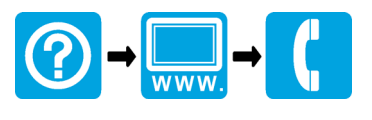